## **Boletim Técnico**

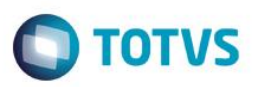

## Importação de Dados via XML

| Produto            | :               | RM Gestão de Estoque, Compras e Faturamento |
|--------------------|-----------------|---------------------------------------------|
| Processo           | :               | Paradigma - Requisição                      |
| Subprocesso        | :               | N/A                                         |
| Data<br>publicação | da <sub>:</sub> | 12/04/2015                                  |

Permitir que o usuário faça o envio de requisições originados no TOTVS Gestão de Estoque, Compras e Faturamento para o Portal de Compras Paradigma (WBC – Web Business Center).

## Desenvolvimento/Procedimento

A entidade "Requisição" no Portal de Compras é equivalente à entidade "Solicitação de Compra" no ERP RM. O processo de seleção e envio de solicitações de compra ao Portal de Compras não será automático, ficando a cargo do comprador esta tarefa (podendo ser agendado para execução futura via JobServer). A inclusão de Requisição será incluída somente no TOTVS RM, ou seja, devese desabilitar a inclusão de Requisição no Portal de Compras Paradigma.

## 1. Solicitação de Compra

## 1.1. Inclusão de Solicitação de Compras

O comprador gera uma solicitação de compra no ERP, até então sem integração com o portal de compras Paradigma. É gerado um movimento do tipo 1.1.xx onde são solicitados os produtos que a empresa precisa comprar.

## 1.2. Alteração de Solicitação de Compras

Como não é permitido alterar/excluir itens que estão incluídos na Cotação, esta regra será respeitada para as solicitações de compra que possuem cotação integrada com paradigma.

## 2.1. Cotação no RM

## 2.1.1. Inclusão de Cotação no RM

A integração com o Portal de Compras Paradigma irá ocorrer através do processo de Geração de Cotação.

Ao incluir uma nova Cotação no TOTVS Gestão de Estoque, Compras e Faturamento, se a opção (Figura 1) "Integrar com Portal Paradigma" estiver marcada e o usuário marcar a opção Integrar com Paradigma, serão realizadas as seguintes ações:

- Não será permitido escolher Fornecedores, ou seja, a cotação será criada sem fornecedor;
- O status paradigma da cotação ficará como "Pendente de envio";
- Será permitido somente incluir Itens na cotação. As demais funcionalidades ficarão desabilitadas, ou seja, não será permitido:

1

- o Comunicar fornecedores
- o Incluir Fornecedores
- Copiar Mensagem para Todos Fornecedores

# Este documento é de propriedade da TOTVS. Todos os direitos reservados. ©

**Boletim Técnico** 

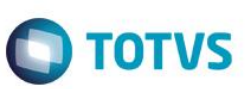

o Consultar Pontuações Detalhadas por Produto para o Fornecedor selecionado

| a da Cotação:<br>4/2015 ∭▼  | Limite Resposta:              | TO1<br>Moeda:                  |
|-----------------------------|-------------------------------|--------------------------------|
| a da Cotação:<br>4/2015 ∭.▼ | Limite Resposta:              | Moeda:                         |
| 4/2015                      |                               |                                |
|                             |                               | R\$                            |
|                             |                               |                                |
|                             | 📖 🔘 Não In                    | tegrado                        |
|                             |                               |                                |
|                             | Integra                       | r com Portal Paradigma         |
|                             |                               |                                |
|                             |                               |                                |
| T                           | ipos de Movimentos desta Cota | ação:                          |
| <b>A</b>                    |                               |                                |
|                             |                               |                                |
| =                           |                               |                                |
| =                           |                               |                                |
| Ξ                           |                               |                                |
| E                           |                               |                                |
| Ε                           |                               |                                |
| E                           |                               |                                |
|                             | T                             | Tipos de Movimentos desta Cota |

Será disponibilizada no cadastro da Cotação a coluna Status Paradigma que tem o objetivo de informar qual a situação da cotação em relação à integração com Paradigma. Este campo ficará disponível somente se a parametrização da integração estiver habilitada. As opções para o status paradigma são:

- Não Integrado: cotação não foi integrada com o Paradigma. Este será o valor default.
- Pendente de Envio: cotação será integrada e ainda não sincronizada com o portal paradigma.
- Parcialmente Integrado: cotação já foi sincronizada, porém existem itens que não foram integrados.
- Integrado: cotação já foi sincronizada com o portal paradigma.

Serão disponibilizados no cadastro de Itens da Cotação as colunas (Figura 2) Código da Cotação Paradigma e Código do Item de Cotação Paradigma. Estas colunas ficarão visíveis somente se a parametrização da integração estiver habilitada.

## Este documento é de propriedade da TOTVS. Todos os direitos reservado

## **Boletim Técnico**

| Cotação: 2015.000005                       |          |                |                         |             |              |                     |                         |                          |                               |      |
|--------------------------------------------|----------|----------------|-------------------------|-------------|--------------|---------------------|-------------------------|--------------------------|-------------------------------|------|
| 🗙 💋 🛣 🔺 💌 🔟 🕅 Anexos 🔻 🌯 Processos 👻       |          |                |                         |             |              |                     |                         |                          |                               |      |
|                                            |          |                |                         |             |              |                     |                         |                          |                               |      |
| Orcamentre Itens de Movimento Pronriedades |          |                |                         |             |              |                     |                         |                          |                               |      |
|                                            |          |                |                         |             |              |                     |                         |                          |                               |      |
|                                            |          |                |                         |             |              |                     |                         |                          |                               |      |
| 🛣 🍝 🕆 🔀 🐴 4/9 🔢 💊 🕶 🥶                      |          |                |                         |             |              |                     |                         |                          |                               |      |
| Layout: Padrão 🗸 📻 📑 🕢 🛖 😇 😰 🔗 🛔 🖌 📰 🚍 🚍 🛋 |          |                |                         |             |              |                     |                         |                          |                               |      |
|                                            |          |                |                         |             |              |                     |                         |                          |                               |      |
| A                                          | raste aq | ui o cabeçalho | de uma coluna para agru | ıpar        | 1            |                     |                         |                          |                               |      |
|                                            | [x]      | Seq. Item      | Situação                | Mov. Origem | Cod. Produto | Descrição Produto   | Quantidade Solicitada 🔺 | Código Cotação Paradigma | Código Item Cotação Paradigma |      |
|                                            |          | 1              | Ativo                   | 055021      | 01.01        | CD Regravável 5 1/4 | 30,0000                 | 3                        | 7                             |      |
|                                            |          | 2              | Ordem Compra Gerada     | 000085      | 01.01        | CD Regravável 5 1/4 | 30,0000                 |                          |                               |      |
|                                            |          | 1              | Ordem Compra Gerada     | 000086      | 01.04        | CD Nashua           | 30,0000                 |                          |                               |      |
| Þ                                          |          | 1              | Ativo                   | 055020      | 01.01        | CD Regravável 5 1/4 | 31,0000                 | 3                        | 7                             |      |
|                                            |          | 1              | Ordem Compra Gerada     | 000084      | 01.01        | CD Regravável 5 1/4 | 31,0000                 |                          |                               |      |
|                                            |          | 2              | Ativo                   | 055020      | 01.02        | CD Não Regraváv     | 32,0000                 | 3                        | 4                             |      |
|                                            |          | 1              | Ordem Compra Gerada     | 000085      | 01.02        | CD Não Regraváv     | 32,0000                 |                          |                               |      |
|                                            |          | 3              | Excluído                | 055020      | 01.03        | CD Azul Midia Esp   | 33,0000                 |                          |                               |      |
|                                            |          | 4              | Ativo                   | 055020      | 01.04        | CD Nashua           | 34,0000                 | 3                        | 6                             |      |
|                                            |          |                |                         |             |              |                     |                         |                          |                               | 1    |
|                                            |          |                |                         |             |              |                     |                         |                          |                               |      |
|                                            | 0        |                |                         |             |              |                     |                         |                          |                               |      |
|                                            | 0        |                |                         |             |              |                     |                         |                          |                               |      |
|                                            |          |                |                         |             |              |                     |                         |                          | OK Cancelar Sa                | lvar |

## 2.2.1. Alteração de Cotação

Quando a cotação estiver integrada com o paradigma será permitido incluir novos itens e excluir itens da cotação. Caso sejam incluídos ou excluídos novos itens, o status da cotação obedecerá ao fluxo abaixo:

- Caso sejam incluídos novos itens, o status da cotação obedecerá ao fluxo que existe hoje e o status paradigma será alterado para "Parcialmente Integrado" se o status paradigma anterior for "Integrado".
- Caso seja excluído um Item da Cotação e ele for o único item que não está integrado, se o status do Paradigma for "Parcialmente Integrado" ele será alterado para "Integrado".
- Caso sejam excluídos todos os Itens da Cotação que estejam integrados, se o status do Paradigma for "Parcialmente Integrado" ele será alterado para "Pendente de Envio Paradigma".
- Caso sejam excluídos todos os Itens da Cotação, se o status do Paradigma for "Integrado "ele será alterado para "Cancelado".
- Caso o item que esteja sendo excluído no ERP esteja em cotação não será permitido a exclusão.
- Caso o item que esteja sendo excluído no ERP tenha sido cotado e retornado pelo Paradigma, a exclusão será efetuada no ERP mas não será enviado para cancelamento no Paradigma, pois uma vez que o item de requisição já consta como cotado no Paradigma este não poderá ser cancelado. Neste caso o registro correspondente ao item de requisição na tabela TINTEGRACAOID, que armazena a chave DE/PARA, não será excluído, portanto não estará disponível para a seleção do item para uma nova cotação e não será possível a integração com o Paradigma.

## 3. Integrar Requisição no Portal de Compras Paradigma

Será disponibilizado na visão/edição de Cotação o processo (Figura 3) "Integrar Requisição no Portal de Compras Paradigma".

Ao executar este processo é enviada uma mensagem de integração para criação da(s) requisição(ões) no portal. O número da requisição do portal será o mesmo que o número da solicitação no ERP, para permitir a rastreabilidade entre os sistemas. Serão enviados todos os itens que não estão integrados com o Portal e cujo status paradigma da Cotação seja "Pendente de envio" ou "Parcialmente Integrado".

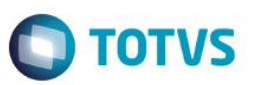

| I Técnico                                                                                                    |                                               |                                   | 0                                         |
|----------------------------------------------------------------------------------------------------|-----------------------------------------------|-----------------------------------|-------------------------------------------|
| Assistente de Cotação                                                                                                    |                                               |                                   |                                           |
| <b>Dados iniciais da cotação</b><br>As Filiais e Tipos de Movimen                                                                                                    | tos serão utilizados para filtragem do        | os Movimentos existentes.         | TOTVS                                     |
| Cod. Cotação:<br>2015.000009<br>Funcionário Responsável pela                                                                                                    | Data da Cotação:<br>16/04/2015 ₪▼<br>Cotação: | Limite Resposta:                  | Moeda:<br>R\$<br>do<br>n Portal Paradigma |
| <ul> <li>bigadas/Filiais desta cotaç</li> <li>1 - TOTVS SA</li> <li>2 - Filial Belo Horizonte</li> <li>2 - Filial Rio de Janeiro</li> <li>3 - Filial São Paulo</li> <li>4 - Filial Fortaleza</li> <li>5 - Filial Recife</li> <li>6 - Filial Curitiba</li> <li>7 - Filial Salvador</li> </ul> | ão                                            | Tipos de Movimentos desta Cotação | ×                                         |
| Opções                                                                                                    |                                               | < Voltar Avançar                  | Cancelar                                  |

## Informações Adicionais

Para realizar a Requisição de Itens de Cotação é necessário realizar o cadastro e/ou carga inicial dos seguintes cadastros:

- Envio de empresa (coligada e filial)
- Envio de unidade de medida
- Envio de categoria de produto
- Envio de produto
- Envio de usuário
- o Envio de Centro de Custo
- o Envio de Departamento

## Informações Técnicas

| Tabelas Utilizadas    | TMOV – Movimentos<br>TITMMOV – Itens de Movimento<br>TCCOTACAO – Cotações<br>TCCOTACAOITMMOV – Itens de Movimento Cotado |  |  |
|-----------------------|----------------------------------------------------------------------------------------------------|--|--|
| Funções Envolvidas    | Requisição Paradigma                                                                                                    |  |  |
| Sistemas Operacionais | -                                                                                                    |  |  |